Инструкция Для редактирования/ добавления контактных данных Для того чтобы изменить/добавить контактные данные (электронная почта, номер телефона), необходимо:

1. Зайти на главную страницу системы akmola.kz и выбрать услугу «Постановка детей дошкольного возраста на очередь в ДДО» (Рисунок 1)

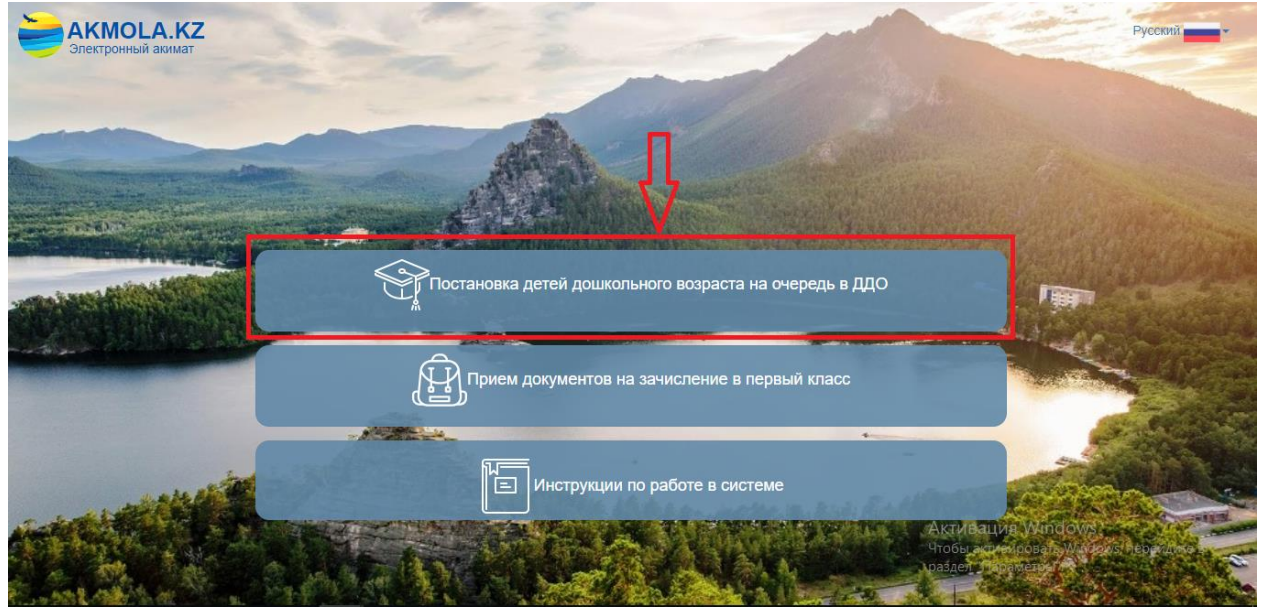

Рисунок 1. Главная станица системы

2. Далее отобразиться список районов и городов Акмолинской области. Выберите из списка Ваш район или город (Рисунок 2).

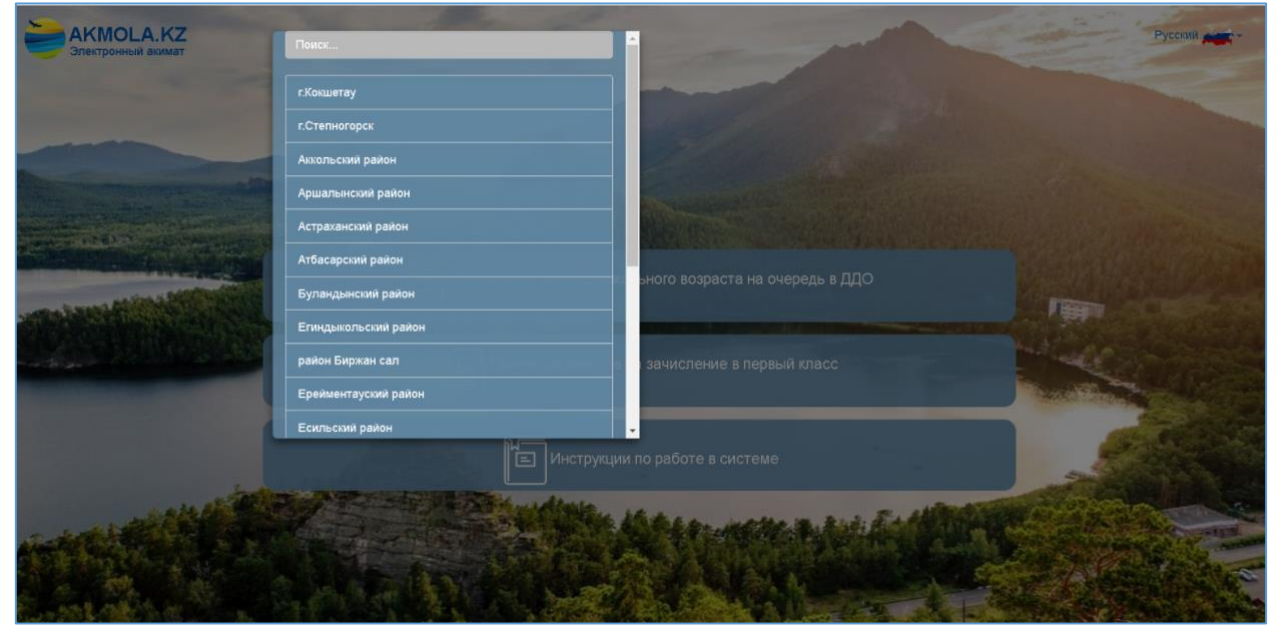

Рисунок 2. Выбор района или города

3. Далее, необходимо произвести вход в личный кабинет при помощи ЭЦП (ключ AUTH\_RSA), выбрав из списка место хранения ключа и нажать на кнопку «Выбрать сертификат» (Рисунок 3)

|                     | and the second second s | 5       |
|---------------------|----------------------------------------------------------------------------------------------------|---------|
| По ИИН              | По ЭЦЛ                                                                                                    |         |
| ИИН                 |                                                                                                    |         |
| ΦИΟ                 | and the second second s | - Aller |
| <br>• Ваш Компьстер | Удостоверение личности 🚫 Каз                                                                                                    | токен   |
| 2001 2490 200       | Зыбрать сертификат                                                                                                    |         |

Рисунок 3. Авторизация пользователя

4. Следующим шагом, необходимо загрузить ключ ЭЦП (ключ AUTH\_RSA), ввести пароль и нажать на кнопку «ОК» (Рисунок 4)

|     | ВВОД ПАРОЛЯ К ЭЦП | ×         |
|-----|-------------------|-----------|
| каб | Пароль            |           |
|     |                   | ОК Отмена |
|     | ИИН               |           |

Рисунок 4. Ввод пароля

5. При корректном вводе пароля, отобразятся данные владельца ЭЦП. На данном шаге необходимо нажать на кнопку «Войти» (Рисунок 5)

|   |        | and the second second s |                                                                                                    |      |
|---|--------|----------------------------------------------------------------------------------------------------|----------------------------------------------------------------------------------------------------|------|
|   | По ИИН | По эцп                                                                                                    |                                                                                                    | 1999 |
|   | -      |                                                                                                    |                                                                                                    |      |
|   | -      | personal second second  | and the second second se |      |
|   |        |                                                                                                    | and the second second se |      |
| - |        |                                                                                                    |                                                                                                    |      |

Рисунок 5. Авторизация

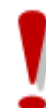

Просим обратить внимание! При первом входе в систему, необходимо указать электронную почту 6. Далее, чтобы изменить данные, нажмите на Ваше ФИО в правом верхнем углу (Рисунок 6)

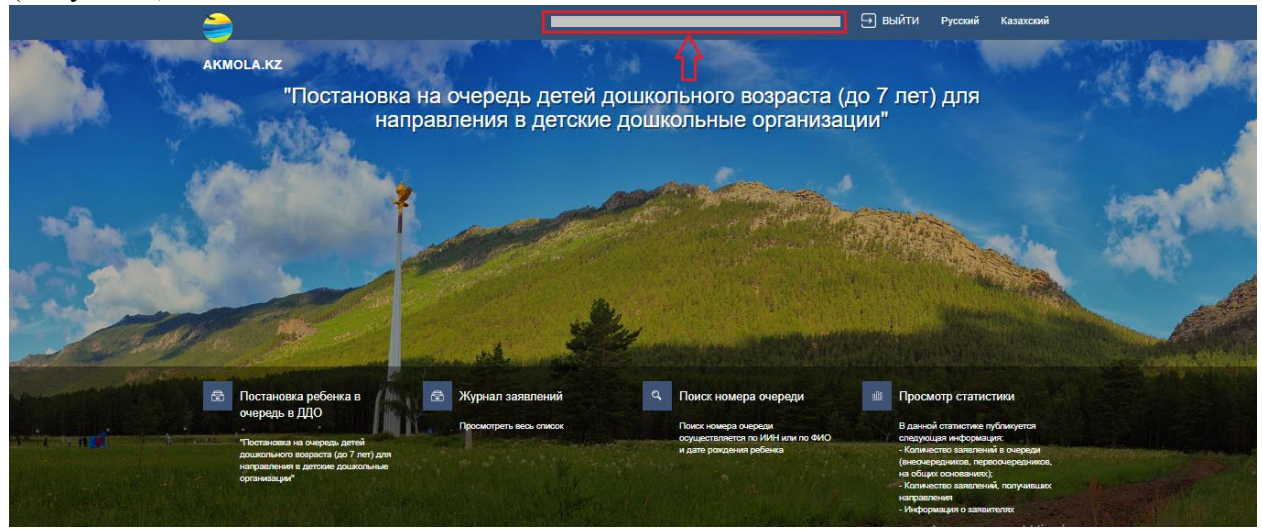

Рисунок 6. Переход к странице редактирования

7. Откроется окно редактирования/добавления данных. Необходимо перейти во вкладку «Контакты» (Рисунок 7).

| mail1@gmail.com   | Email (Дополнительный)               | mai2@gmail.com                                                         |
|-------------------|--------------------------------------|------------------------------------------------------------------------|
| +7 (777) 777-7777 | Номер телефона                       | + 7 (000) 000-000d                                                     |
|                   | mail1@gmail.com<br>+3 (277) 272-2772 | mall1@gnal.com<br>+2 (777) 777-7777 Номер телефона<br>(Дополнительный) |

Рисунок 7. Редактирование контактных данных

8. На данном шаге необходимо внести корректные контактные данные и нажать на кнопку «Сохранить контакты».